# Tata cara pembayaran BNI SPC H2H

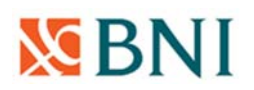

### PEMBAYARAN MELALUI TELLER

- 1. Mahasiswa datang ke Bank BNI.
- 2. Pembayaran dapat dilakukan secara tunai atau pemindahbukuan.
- 3. Mahasiswa menginformasikan kepada teller untuk membayar SPP ke UST/ Universitas Sarjanawiyata Tamansiswa / menyebutkan nomor induk mahasiwa dan nama mahasiswa.
- 4. Teller akan melakukan verifikasi atas informasi pembayaran mahasiswa.
- 5. Mahasiswa melakukan pembayaran.
- 6. Teller memberikan bukti pembayaran agar disimpan dengan baik karena merupakan bukti pembayaran yang sah.

#### PEMBAYARAN MELALUI ATM BNI

- 1. Setelah mahasiswa/i memasukkan PIN Kartu ATM, maka akan muncul menu seperti berikut. Kemudian pilih "MENU LAIN".
- 2. Kemudian akan muncul layar seperti dibawah ini. Kemudian pilih "PEMBAYARAN".
- 3. Kemudian akan tampil layar seperti dibawah ini. Kemudian pilih "MENU BERIKUTNYA"
- 4. Kemudian pilih "UNIVERSITAS"
- 5. Kemudian pilih "STUDENT PAYMENT CENTER(SPC)"
- 6. Untuk Kode LMBG Pendidikan UST, pilih menu "KODE LMBG PENDIDIKAN".
- 7. Akan muncul Daftar Kode Lembaga Pendidikan. KODE LMBG PENDIDIKAN untuk UST adalah 8042. Kemudian pilih "MENU ENTRY".
- 8. Input Kode Lembaga Pendidikan UST diikuti No Tagihan yang diinginkan , contoh 80422021011335."
- 9. Apabila benar maka pilih "YA BAYAR" untuk melakukan pembayaran.
- 10. Kemudian pilih "TABUNGAN"Slip akan muncul bukti pembayaran agar disimpan dengan baik karena merupakan bukti pembayaran yang sah.

#### PEMBAYARAN MELALUI MOBILE BANKING BNI

- 1. Buka BNI Mobile Banking.
- 2. Login ke BNI Mobile Banking.
- 3. Pilih menu Pembayaran.
- 4. Pilih menu Biaya Pendidikan.
- 5. Ganti Jenis Layanan ke Pembayaran.
- 6. Ganti Perguruan Tinggi ke "Universitas Sarjanawiyata Tamansiswa".
- 7. Nomor Billing masukan "Nomor Induk Mahasiswa /Nomor Pendaftaran ".
- 8. Tekan "Lanjut"
- 9. Setelah keluar tagihan yang akan di bayarkan , mohon di cek terlebih dahulu apakah sudah sesuai jenis pembayaran dan nominalnya.
- 10. Masukan password Mobile Banking .
- 11. Bukti bayar akan muncul setelahnya , bisa di printout dan disimpan ,

# Tata cara pembayaran BNI Virtual Account (VA)

Nomor Virtual untuk mahasiswa UST (98811955)

Contoh : Nomor Mahasiswa (NIM ) 2021011335

Virtual Accountnya adalah 98811955 + delapan digit mahasiswa terakhir

98811955 + 21011335 = **9881195521011335** 

## PEMBAYARAN BNI VIRTUAL ACCOUNT DARI CABANG ATAU OUTLET BNI (TELLER)

- 1. Kunjungi Kantor Cabang/outlet BNI terdekat.
- 2. Informasikan kepada Teller, bahwa ingin melakukan pembayaran "Virtual Account Billing"

SBNI

- 3. Serahkan nomor Virtual Account Anda kepada Teller
- 4. Teller melakukan konfirmasi kepada Anda.
- 5. Teller memproses Transaksi.
- 6. Apabila transaksi Sukses anda akan menerima bukti pembayaran dari Teller tersebut.

### PEMBAYARAN BNI VIRTUAL ACCOUNT DENGAN ATM BNI

- 1. Masukkan Kartu Anda.
- 2. Pilih Bahasa.
- 3. Masukkan PIN ATM Anda.
- 4. Pilih "Menu Lainnya".
- 5. Pilih "Transfer".
- 6. Pilih Jenis rekening yang akan Anda gunakan (Contoh; "Dari Rekening Tabungan").
- 7. Pilih "Virtual Account Billing"
- 8. Masukkan nomor Virtual Account Anda (contoh: 9881195521011335).
- 9. Tagihan yang harus dibayarkan akan muncul pada layar konfirmasi
- 10. Konfirmasi, apabila telah sesuai, lanjutkan transaksi.
- 11. Transaksi Anda telah selesai.

### PEMBAYARAN BNI VIRTUAL ACCOUNT DENGAN MOBILE BANKING BNI

- 1. Akses BNI Mobile Banking dari handphone kemudian masukkan user ID dan password.
- 2. Pilih menu "Transfer".
- 3. Pilih menu "Virtual Account Billing" kemudian pilih rekening debet.
- 4. Masukkan nomor Virtual Account Anda (contoh: 9881195521011335) pada menu "input baru".
- 5. Tagihan yang harus dibayarkan akan muncul pada layar konfirmasi
- 6. Konfirmasi transaksi dan masukkan Password Transaksi.
- 7. Pembayaran Anda Telah Berhasil.

#### PEMBAYARAN BNI VIRTUAL ACCOUNT DENGAN IBANK PERSONAL BNI

- 1. Ketik alamat https://ibank.bni.co.id kemudian klik "Enter".
- 2. Masukkan User ID dan Password.
- 3. Pilih menu "Transfer", Pilih "Virtual Account Billing".
- 4. Kemudian masukan nomor Virtual Account Anda (contoh: 8277087781881441) yang hendakdibayarkan.
- 5. Lalu pilih rekening debet yang akan digunakan. Kemudian tekan 'lanjut' Kemudian tagihan yang harus dibayarkan akan muncul pada layar konfirmasi
- 6. Masukkan Kode Otentikasi Token.
- 7. Pembayaran Anda telah berhasil.

## PEMBAYARAN DARI BANK LAIN

Mohon pastikan dengan melihat tagihan di portal mahasiswa, nominal pembayaran harus sesuai nominal transfer sesuai tagihan atau kewajiban anda. Nominal yang berbeda tidak dapat diproses.

### PEMBAYARAN BNI VIRTUAL ACCOUNT DENGAN ATM BERSAMA

- 1. Masukkan kartu ke mesin ATM Bersama.
- 2. Pilih "Transaksi Lainnya".
- 3. Pilih menu "Transfer".
- 4. Pilih "Transfer ke Bank Lain". Masukkan kode bank BNI (009) dan 16 Digit Nomor Virtual Account (contoh: 9881195521011335).
- 5. Masukkan nominal **transfer sesuai tagihan atau kewajiban Anda**. Nominal yang berbeda tidak dapat diproses.
- 6. Konfirmasi rincian Anda akan tampil di layar, cek dan tekan 'Ya' untuk melanjutkan.
- 7. Transaksi Berhasil.

### PEMBAYARAN BNI VIRTUAL ACCOUNT DARI BANK LAIN

- 1. Pilih menu "Transfer antar bank" atau "Transfer online antarbank".
- 2. Masukkan kode bank BNI (009) atau pilih bank yang dituju yaitu BNI.
- 3. Masukan 16 Digit Nomor Virtual Account pada kolom rekening tujuan, (contoh: 9881195521011335).
- 4. Masukkan nominal **transfer sesuai tagihan atau kewajiban Anda**. Nominal yang berbeda tidak dapat diproses.
- 5. Masukkan jumlah pembayaran.
- 6. Konfirmasi rincian Anda akan tampil di layar, cek dan apabila sudah sesuai silahkan lanjutkan transaksi sampai dengan selesai.
- 7. Transaksi Berhasil.

# Tata cara pembayaran BANK MANDIRI

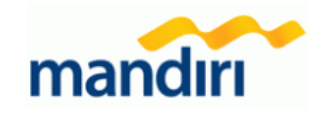

### PEMBAYARAN MELALUI ATM MANDIRI

- 1. Pilih menu BAYAR/BELI, kemudian pilih submenu PENDIDIKAN
- 2. Masukkan kode institusi 10175 (UST)
- 3. Masukkan "Nomor Mahasiswa" atau "Nomor Tes " untuk mahasiswa baru.
- **4.** Tekan tombol **Benar**.
- 5. Layar akan menampilkan Nama, Fakultas, Prodi dan Periode kemudian tekan 1 jika data telah sesuai.
- 6. Untuk melakukan eksekusi tekan Ya, kemudian struk ATM akan tercetak.

## PEMBAYARAN MELALUI Livin By MANDIRI ONLINE (WEB/APP)

- 1. Akses ke alamat web: www.bankmandiri.co.id (jika menggunakan web browser) atau download apps di Play Store (Android) / download di App Store (IOS)
- 2. Masukkan User & Password kemudian klik Login pada Livin By Mandiri.
- 3. Pada Menu Utama, Pilih menu " BAYAR " kemudian pilih menu "PENDIDIKAN".
- 4. Pilih "Rekening Sumber", kemudian pilih "Penyedia Jasa" yaitu " UST ".

- 5. Ketikkan " Nomor Mahasiswa " atau "No. Test" untuk Calon MABA kemudian klik "Tambah sebagai nomor baru"
- 6. Isi "DESKRIPSI" kemudian klik "LANJUT".
- 7. Muncul jumlah tagihan apabila sudah benar kemudian klik "LANJUTKAN".
- 8. Muncul KONFIRMASI PEMBAYARAN, klik "LANJUT BAYAR".
- 9. Kemudian masukan "PIN" (Jika menggunakan App)
- 10. Hasil transaksi dapat disimpan dan dicetak sebagai bukti pembayaran yang sah.

## PEMBAYARAN MELALUI TELLER

- 1. Customer datang ke Kantor Cabang Bank Mandiri, sampaikan ke petugas Bank Mandiri bahwa akan melakukan Pembayaran Pendidikan **UST (10175).**
- 2. Mengisi slip Multi Payment dengan lengkap yaitu "Nama Perusahaan: UST", "Nomor Mahasiswa",
- 3. Meminta informasi mengenai "Nominal Pembayaran" kepada Teller.
- 4. Menyerahkan Slip Multi Payment kepada Teller untuk pembayaran pendidikan UST.
- 5. Teller akan menginformasikan Nama, Fakultas, Prodi, Periode, dan "Nominal Pembayaran".
- 6. Jika telah sesuai maka akan diproses pembayarannya.
- 7. Sebagai Bukti pembayaran, Nasabah menerima Slip yang telah di Validasi.

# Tata cara pembayaran BANK BPD DIY

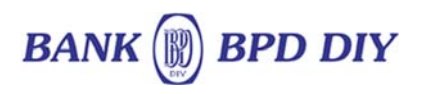

### PEMBAYARAN MELALUI TELLER

- 1. Tunjukan Kartu Mahasiswa ke Teller atau sebutkan Nomor Induk Mahasiswa (NIM).
- 2. Teller akan melakukan konfirmasi data Mahasiswa dan nominal pembayaran.
- 3. Teller memberikan bukti pembayaran agar disimpan dengan baik karena merupakan bukti pembayaran yang sah.

### PEMBAYARAN MELALUI ATM BPD DIY

- 1. Masukan Kartu ATM Bank BPD DIY
- 2. Masukan Nomor PIN
- 3. Pilih Menu PEMBAYARAN
- 4. Pilih Menu LAYANAN PENDIDIKAN
- 5. PIlih UNIVERSITAS
- 6. Pilih LANJUT
- 7. Pilih UST
- 8. Masukan NIM
- 9. Dilayar monitor akan muncul informasi tagihan mahasiswa
- 10. Jika data sesuai pilih BAYAR
- 11. ATM akan mengeluarkan slip bukti pembayaran
- 12. Simpan bukti pembayaran (bila perlu difotocopy)

#### PEMBAYARAN MELALUI BANK BPD DIY MOBILE

- 1. Login ke Bank BPD DIY Mobile.
- 2. Pilih Pembayaran.
- 3. Kategori Pembayaran pilih " Universitas ".
- 4. Nama Biller pilih " UST".
- 5. Nomor Tagihan masukan Nim Nomor Induk mahasiswa atau Nomor Pendaftaran.klik tambah "+" apabila baru pertama kali membayar.
- 6. Akan keluar response yang berisi nama dan detil tagihan yang akan dibayar . Silahkan di cek apakah sudah sesuai.
- 7. Apabila sudah sesuai maka masukan pin sesuai dengan petunjuk dilayar.
- 8. Akan muncul bukti pembayaran bisa di print out sebagai bukti yang sah.

Catatan : Mahasiswa harus menyerahkan satu lembar bukti pembayaran kepada bagian keuangan.

### PEMBAYARAN MELALUI APLIKASI OVO

- 1. Buka aplikasi OVO
- 2. Pilih menu Transfer
- 3. Pilih "Rekening Bank"
- 4. Masukkan kode bank BNI (009) atau pilih bank yang dituju yaitu BNI.
- Masukan 16 Digit Nomor Virtual Account pada kolom rekening tujuan, (contoh : 9881195521011335).
- 6. Masukkan nominal transfer sesuai tagihan atau kewajiban Anda
- 7. Pilih "Transfer"
- 8. Konfirmasi rincian Anda akan tampil di layar, cek dan apabila sudah sesuai silahkan pilih "Konfirmasi" untuk lanjutkan transaksi sampai dengan selesai.
- 9. Transaksi Berhasil.

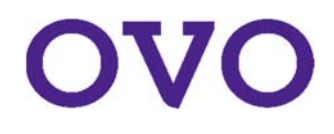